### Установка и настройка «Касса Розница»

Руководство для OC Windows/Linux

ООО «БИФИТ КАССА»

### Оглавление

| Сокращения                        | 3   |
|-----------------------------------|-----|
| Введение                          | 3   |
| Подготовка                        | 3   |
| Установка                         | 4   |
| Настройка PROXY сервера           | 4   |
| Создание учетной записи           | 5   |
| Подключение оборудования          | . 5 |
| Подключение ККТ                   | . 5 |
| Подключение банковского терминала | 7   |
| Настройка платежного терминала    | 11  |

## Сокращения

- ФН Фискальный Накопитель
- ККТ Контрольно-Кассовая Техника
- ККМ Контрольно-Кассовая Машина
- ОФД Оператор Фискальных Данных
- ЦТО Центр Технического Обслуживания

## Введение

Данное руководство описывает процедуру настройки приложения Касса Розница для платформы Windows и включает в себя такие процедуры как: установка, подключение и настройка кассового аппарата, подключение банковского POS-терминала. В качестве ККМ использован фискальный регистратор АТОЛ 15Ф.

# Подготовка

Касса Розница для платформ Windows/Linux поддерживает несколько вариантов подключения кассового аппарата<sup>1</sup>:

### 1. Подключения в СОМ порт

Типовая схема подключения. Если Ваш ПК и кассовый аппарат оснащены СОМ портами, Вы можете произвести стыковку посредством кабеля RS232, который входит в комплект поставки с кассовым аппаратом.

### 2. Подключения в USB порт с эмуляцией СОМ порта

Схема подключения, при которой вместо кабеля RS232 используется обычный USB кабель типа A-B. В остальном способ аналогичен п.1, за исключением того, что возможно придется установить дополнительный драйвера USB2COM, преобразующий USB соединение в виртуальный COM порт.

<sup>&</sup>lt;sup>1</sup> В случае, если, для корректной передачи данных в ОФД, поставщиком кассового аппарата предписано установить и настроить дополнительные сервисы или утилиты, они должны быть установлены и настроены пользователем самостоятельно, или в специализированном сервисном центре.

#### 3. Подключение по протоколу TCP/IP

В случае, если Ваш кассовый аппарат оснащен Ethernet или Wi-Fi Вы можете подключить его в Вашу локальную сеть и работать с ним, обращаясь к нему по протоколу TCP/IP.

#### 4. Подключения в USB порт с эмуляцией протокола PPP/RNDIS

При такой схеме подключения также, как в п.2 используется подключение по USB интерфейсу, однако, вместо виртуального COM порта, система автоматически организует новое сетевое подключение, где в качестве нового участника сети выступает кассовый аппарат. В этом случае кассовый аппарат получает свой собственный IP адрес и обмен с ним происходит по протоколу TCP/IP.

## Установка

- Скачайте и установите установочный файл с сайта <u>https://kassa.bifit.com/\_files/BIFIT%20Kassa-3.0.1.msi</u>
- 2. Запустите приложение и следуйте инструкциям установщика

# Настройка PROXY сервера

В случае, если в вашей сети используется подключение через PROXY сервер, после запуска приложения необходимо произвести дополнительные настройки и закрыть окно с настройками PROXY сервера — изменения сохранятся автоматически:

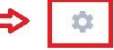

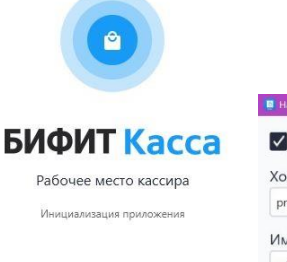

| proxy            | 12345  |  |  |
|------------------|--------|--|--|
|                  |        |  |  |
| Имя пользователя | Пароль |  |  |
| admin            | •••••  |  |  |

# Создание учетной записи

См. в документе: Инструкция для руководителя

# Подключение оборудования

### Подключение ККТ

Для подключения кассового аппарата необходимо скачать соответствующий плагин – адаптер для подключения ККТ, среди доступных в приложении «Касса Розница» на начальной странице приложения.

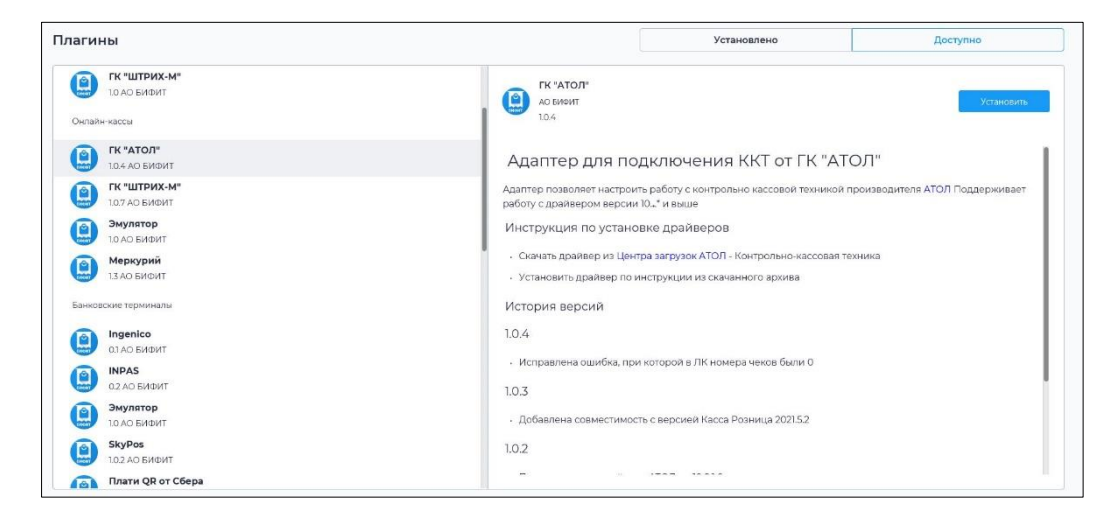

После установки плагина, необходимо перезапустить приложение, чтобы изменения вступили в силу. После перезапуска, плагин станет отображаться в графе «установлено».

Перейдя в меню «Настройки», выберите «ККТ (Подключение кассы)» с левой стороны и добавьте подключение справа, нажав «+».

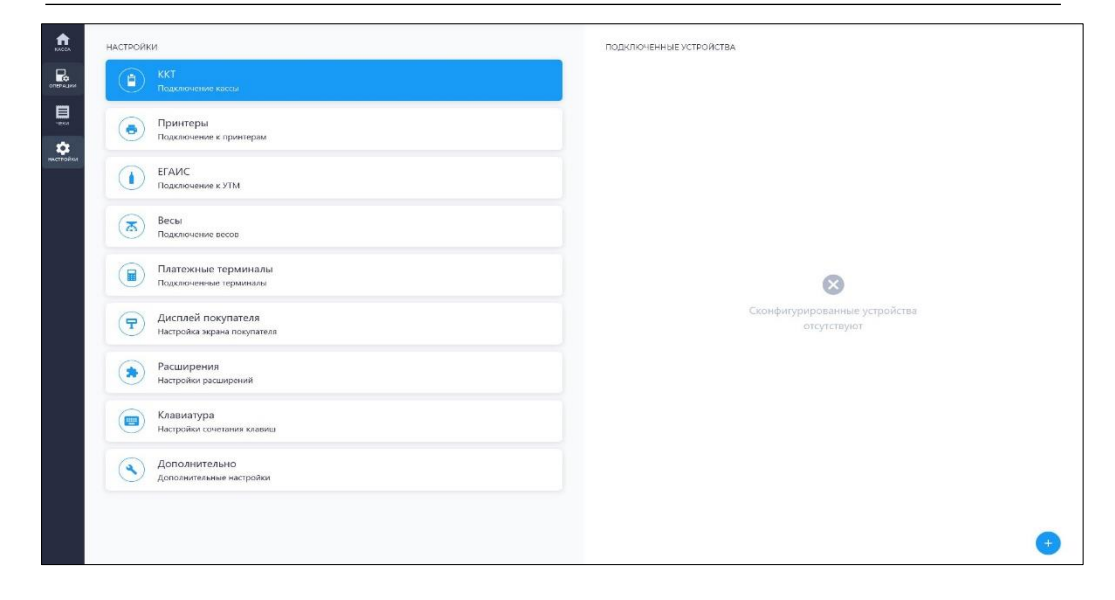

Выберите установленный плагин, введите все необходимые данные. После этого, проверьте связь с кассовым аппаратом, нажав «Проверить», и, в случае, если подключение установлено, нажмите «Сохранить».

| <b>1</b>  | настройки                                                     | <ul> <li>Настрояжа подключения</li> </ul>     |
|-----------|---------------------------------------------------------------|-----------------------------------------------|
|           | ККТ     Подключение кассы                                     | Пзарин<br>ПС"ШТРИХ М" 👻                       |
|           | <ul> <li>Принтеры</li> <li>Подскочение к прентерым</li> </ul> | Пароль сист администратора 1<br>20            |
| нистнойки | ЕГАИС<br>Подключение к УТМ                                    | Протокол обмена -                             |
|           | Весы     Подключение весов                                    | Подилочение 1                                 |
|           | Платежные терминалы     Подсягочница терминалы                | Taihosy1 ************************************ |
|           | Дисплей покупателя<br>настрояка экрана покупателя             | Пароль :<br>30                                |
|           | Расширения<br>настрояки расширения                            |                                               |
|           | Клавиатура<br>Настройки сочетания клавищ                      |                                               |
|           | Дополнительно<br>Дополнительнае настройки                     |                                               |
|           |                                                               | [] [] [] [] [] [] [] [] [] [] [] [] [] [      |

### Подключение банковского терминала

Перед подключение банковского POS терминала к приложению, убедитесь, что на Вашем ПК установлен и настроен соответствующий драйвер. Например, для POS терминалов ИНПАС – **DualConnector**, для терминалов INGENICO – **ARCUS2**.

#### Важно!!!

Терминал должен быть предварительно настроен сотрудниками банка. В терминале должен быть включен режим **Сопряжения** с ПК по USB или Ethernet.

Настройка DualConnector на ПК с Windows

- 1. Скачайте утилиту **DualConnector** с сайта компании ИНПАС: <u>http://inpas.ru/</u> или по прямой ссылке <u>ftp://freesoft:freesoft@ftp.in-line.ru/</u>
- 2. Запустите файл DC Control.exe.

| ightarrow + + = > Этот компьют     | ер > Локальный диск (C:) > DualConnector > |                  | ~ Ö              | Поиск: DualConnector | P |
|------------------------------------|--------------------------------------------|------------------|------------------|----------------------|---|
|                                    | Иная                                       | Дата изменения   | Twn              | Размер               |   |
| <ul> <li>Быстрый доступ</li> </ul> | Documentation                              | 27.08.2019 11-27 | Папка с файлами  |                      |   |
| Рабочий стол                       | AP Drivers                                 | 27.08.2019 11:27 | Патих с файлами  |                      |   |
| 🕹 Загрузки                         | # Test                                     | 27.08.2019 11-27 | Папка с файлазля |                      |   |
| 🔁 Документы                        | * DC Console                               | 20.06.2019 16:09 | Приложение       | 12 KK                |   |
| изображения                        | # DC Centrol                               | 20.06.2019 16:09 | Приложение       | 165 KE               |   |
| IATOJI                             | DC ControLese contro                       | 26.11.2018 10:20 | Dailin "CONFIG"  | 1 KB                 |   |
| 2010 10 28                         | DC PosGUI                                  | 20.06.2019 16:09 | Приложение       | 96 KE                |   |
| 2010 10 20                         | DC PosGUI                                  | 26.11.2018 10:20 | Dailin "XML"     | 1.65                 |   |
| 2019_10_30                         | DualConnector.dll                          | 20.06.2010 16:09 | Расширение при   | 121 KE               |   |
| Img                                | DualConnector.tlb                          | 26.08.2019 9:53  | Dallo "TLB"      | 21 KE                |   |
| OneDrive                           | DualConnector                              | 27.08.2019 11:30 | Φailin "XML"     | 1 KB                 |   |
| Process and contraction since      | DualConnector20191105                      | 05.11.2019 11:13 | Текстовый докум  | 25 KB                |   |
| Этот компьютер                     | EmailPlugin.dll                            | 20.06.2019 16:09 | Расширение при   | 23 KE                |   |
| Видео                              | gacutil                                    | 26.11.2018 10:20 | Приложение       | 102 KE               |   |
| 🔮 Документы                        | ICSharpCode.SharpZipLib.dll                | 26.11.2018 10:20 | Расширение при   | 196 KE               |   |
| Загрузки                           | liberv32.dll                               | 26.11.2018 10:20 | Расширение при   | 1 328 KB             |   |
| Изображения                        | ManagedOpenSsLdll                          | 20.06.2019 16:09 | Расширение при   | 142 KB               |   |
| N Marine                           | ManagedOpenSsLdll.config                   | 26.11.2018 10:20 | Φailin "CONFIG"  | 1 KG                 |   |
|                                    | ManagedOpenSsIPublishPolicy                | 26.11.2018 10:20 | Φaikn "XML"      | T KE                 |   |
| Осремные солекты                   | policy.1.2.DualConnector.dll               | 20.06.2019 16:09 | Расширение при   | 3 KB                 |   |
| Рабочий стол                       | policy.1.2.ManagedOpenSsLdll               | 20.06.2019 16:09 | Расширение при   | 3 KG                 |   |
| 🛄 Локальный диск (С:)              | 2 publishPolicy                            | 20.06.2019 15:02 | Dailin "XML"     | 1 KE                 |   |
| Exchange (\\192.168.0.117) (00)    | receipt                                    | 26.08.2019 15:13 | Текстовый докум  | 2 KE                 |   |
| Dist (\\serv2.bifit.int) (Z:)      | reg_rpt                                    | 26.08.2019 9:53  | Текстовый докум  | 1 KE                 |   |
|                                    | CE regasm                                  | 25.11.2018 10:20 | Приложение       | 52 KB                |   |
| Ceta                               | RegisterDC                                 | 26.11.2018 10:20 | Пакетный файл    | 1 KG                 |   |
|                                    | iii) result                                | 26.08.2019 15:13 | Текстовый докум  | 1 KE                 |   |
|                                    | SAClient.lic                               | 26.08.2019 9:53  | Dailin "LIC"     | 4 KE                 |   |
|                                    | i ssleay32.dll                             | 26.11.2018 10:20 | Расширение при   | 347 KE               |   |
|                                    | System.Threading.dll                       | 25.11.2018 10:20 | Расширение при   | 379 KB               |   |
|                                    | The Descriptor OC                          | 26.11.2018 10:20 | Пакетный файл    | 1 KB                 |   |

 На закладке XML Generator настройте подключение терминала в зависимости от типа соединения: По USB

| XML Generator | Проверка связи   USB др.               | айвера                                                 |
|---------------|----------------------------------------|--------------------------------------------------------|
|               | Уровень лога                           | DEBUG                                                  |
|               | Путь хранения логов                    | C:\INPAS\DualConnector                                 |
|               | Время хранения логов<br>(1 - 365 дней) | 30                                                     |
|               | Очистка ресурсов                       | ON •                                                   |
|               | Подтверждение операции                 | ON •                                                   |
|               | Использование DC PosGUI                | OFF •                                                  |
|               | Отправка 3 аск                         | ON 🔹                                                   |
|               |                                        |                                                        |
|               | Тип соединения                         | COM/USB •                                              |
|               | Номер порта                            | COM9 •                                                 |
|               | Скорость                               | 115200 -                                               |
|               | IP адрес                               |                                                        |
|               | Порт                                   |                                                        |
|               | Использовать SSL3                      | Используется только при работе<br>SSL с участием кассы |
|               | Отправка логов DualConnect             | or no email •                                          |
|               | Загрузить По умолч                     | анию Сохранить Выйти                                   |
|               |                                        |                                                        |

По Ethernet

| DC Control    |                                        |                                                        | $\times$ |
|---------------|----------------------------------------|--------------------------------------------------------|----------|
| XML Generator | Проверка связи USB дра                 | йвера                                                  |          |
|               | Maaaaa                                 |                                                        |          |
|               | уровень лога                           | ▼                                                      |          |
|               | Путь хранения логов                    | C:\INPAS\DualConnector                                 |          |
|               | Время хранения логов<br>(1 - 365 дней) | 30                                                     |          |
|               | Очистка ресурсов                       | ON v                                                   |          |
|               | Подтверждение операции                 | ON 🔹                                                   |          |
|               | Использование DC PosGUI                | OFF •                                                  |          |
|               | Отправка 3 аск                         | ON •                                                   |          |
|               |                                        |                                                        |          |
|               | Тип соединения                         | Ethernet •                                             |          |
|               | Номер порта                            |                                                        |          |
|               | Скорость                               | 115200 -                                               |          |
|               | IP адрес                               | 192.168.0.1                                            |          |
|               | Порт                                   | 27015                                                  |          |
|               | Использовать SSL3                      | Используется только при работе<br>SSL с участием кассы |          |
|               | Отправка логов DualConnecto            | r no email 🔹                                           |          |
|               | Загрузить По умолча                    | анию Сохранить Выйти                                   |          |
|               |                                        |                                                        |          |

4. При подключении по USB, перейдите в закладку **USB Драйвера**, выберите соответствующий драйвер и нажмите **Установить**.

| Pax      | Доступные драйвера                        |          |               |
|----------|-------------------------------------------|----------|---------------|
| Verifone | VerifoneUnifiedDriverInstaller_5.0.2.1_B2 | 5.0.2.1  | Не установлен |
|          | VeriFoneUSBUARTDriver_Vx_1.0.0.61_B2      | 1.0.0.61 | Установлен    |
|          |                                           |          |               |
|          |                                           |          |               |
|          |                                           |          |               |
|          |                                           |          |               |
|          |                                           |          |               |
|          |                                           |          |               |
|          |                                           |          |               |
|          |                                           |          |               |
|          |                                           |          |               |
|          |                                           |          |               |
|          |                                           |          |               |
|          |                                           |          |               |
|          |                                           |          |               |
|          |                                           |          |               |
|          |                                           |          |               |
|          |                                           |          |               |

| U DC Control<br>XML Generator Пр            | роверка связи USB драйвера                                                                       | > |
|---------------------------------------------|--------------------------------------------------------------------------------------------------|---|
| Версия драйверов'                           | * 1.0.0                                                                                          |   |
| Pax                                         | Доступные драйвера                                                                               |   |
| Verifone                                    | VerifoneUnifiedDriverInstaller_5.0.2.1_B2 5.0.2.1 Не установлен                                  |   |
|                                             | VenFoneUSBUARTDriver_Vx_1.0.0.61_B2 1.0.0.61 Установлен                                          |   |
|                                             | Удалить Удалить Выход                                                                            |   |
| *Наличие новой ве<br>ftp://freesoft/freesof | рсии архива драйверов USB Drivers.exe можно проверить по адресу:<br>ft@ftp.in-line.ru/USB driver |   |

- 5. Подключите банковский POS-терминал к ПК.
- 6. Перейдите на закладку Проверка связи.

| DC Control                                |        | ×          |
|-------------------------------------------|--------|------------|
| XML Generator Проверка связи USB драйвера |        |            |
| Операции для тестирования                 |        |            |
|                                           |        | 6          |
| 🔲 Проверка связи с терминалом             | Статус | Образ чека |
| Проверка связи с хостом                   | Статус | Образ чека |
| Оплата                                    | Статус | Образ чека |
| Отмена                                    | Статус | Образ чека |
| Сверка итогов                             | Статус | Образ чека |
| Отчеты                                    |        |            |
| 🔘 Полный отчет                            | Статус | Образ чека |
| Краткий отчет                             | Статус | Образ чека |
| ◎ Копия последнего чека                   | Статус | Образ чека |
| Служебные операции                        |        |            |
| Загрузка ключей                           | Статус | Образ чека |
| Запуск Изменить параметры                 |        | Выход      |

Перед проверкой связи установите галочки напротив тех действий, которые хотите проверить и нажмите **Запустить**.

| перации для тестирования                                                                                              |                            |                                        |
|----------------------------------------------------------------------------------------------------|----------------------------|----------------------------------------|
| Y D                                                                                                    |                            |                                        |
| 🗹 Проверка связи с терминалом                                                                                         | Ycnex (i)                  | Образ чека                             |
| 🔲 Проверка связи с хостом                                                                                             | Статус                     | Образ чека                             |
| 🔲 Оплата                                                                                                    | Статус                     | Образ чека                             |
| Отмена                                                                                                    | Статус                     | Образ чека                             |
| 🗹 Сверка итогов                                                                                                    | Успех (i)                  | Образ чека                             |
|                                                                                                    |                            |                                        |
| Отчеты                                                                                                    |                            |                                        |
| 🔘 Полный отчет                                                                                                    | Статус                     | Образ чека                             |
|                                                                                                    |                            |                                        |
| О Краткий отчет                                                                                                    | Статус                     | Образ чека                             |
| <ul> <li>Краткий отчет</li> <li>Копия последнего чека</li> </ul>                                                      | Статус<br>Статус           | Образ чека<br>Образ чека               |
| <ul> <li>Краткий отчет</li> <li>Копия последнего чека</li> </ul>                                                      | Статус<br>Статус           | Образ чека<br>Образ чека               |
| <ul> <li>Краткий отчет</li> <li>Колия последнего чека</li> <li>Служебные операции</li> </ul>                          | Статус<br>Статус           | Образ чека<br>Образ чека               |
| <ul> <li>Краткий отчет</li> <li>Копия последнего чека</li> <li>Служебные операции</li> <li>Загрузка ключей</li> </ul> | Статус<br>Статус<br>Статус | Образ чека<br>Образ чека<br>Образ чека |

Дождитесь окончания проверки.

## Настройка платежного

## терминала

Для подключения терминала, необходимо установить соответствующий плагин-адаптер, из списка доступных в приложении. После установки плагина — перезапустить программу, чтобы обновления вступили в силу.

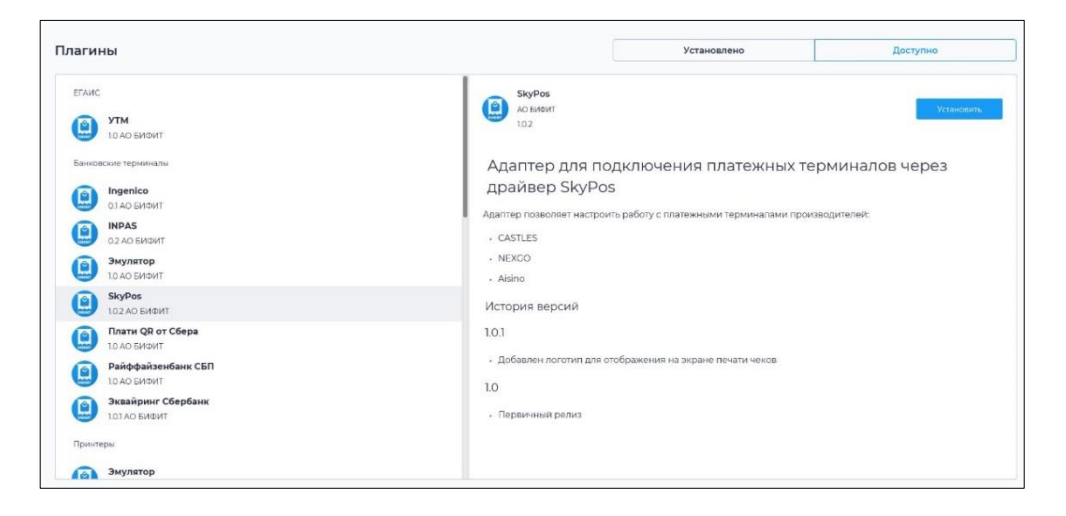

 Перейдите в настройки, выберите пункт «Платежные терминалы» с левой стороны окна и нажмите «+» с правой стороны окна, для создания нового подключения.

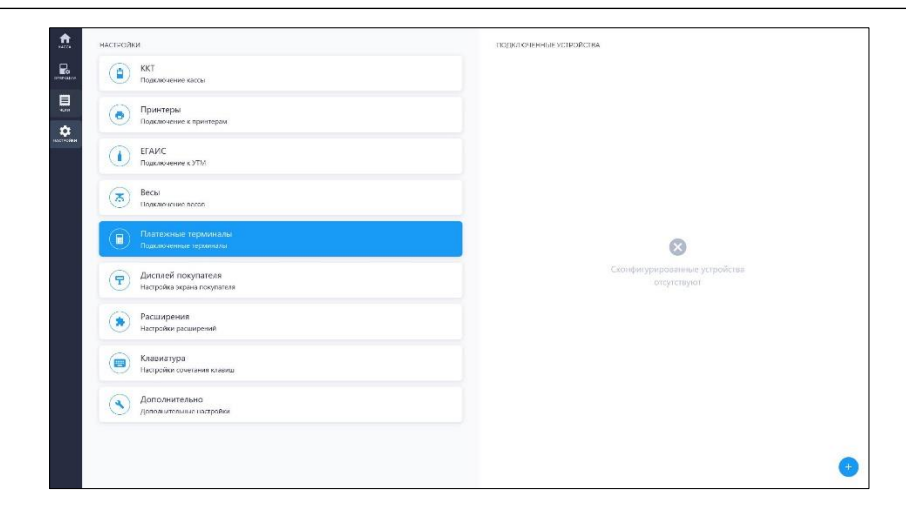

2. Выберите соответствующий плагин и укажите настройки терминала

| Acra 1     | настрояки                                                                                                    | - Настройка подключения                                                  |                     |
|------------|----------------------------------------------------------------------------------------------------|--------------------------------------------------------------------------|---------------------|
| COLORA LAN | ККТ<br>Подклочение касси                                                                                                    | Плагия<br>INPAS                                                          |                     |
|            | <ul> <li>Принтеры</li> <li>Подклочение к принтерам</li> </ul>                                                                                                    | Идентификатор терминала "                                                |                     |
| ********   | ЕГАИС<br>Подклочение к УТМ                                                                                                    | Таймаут онодания ответа (мин) *<br>2                                     |                     |
|            | Весы Подилочение весов                                                                                                    | Дириктория с банканским ПО *<br>C3Program Files (x86)UNPAS\DualConnector |                     |
|            | Платежные терминалы<br>Подглоченные терминалы                                                                                                    |                                                                          |                     |
|            | Дисплей покупателя<br>Настройка экрана покупателя                                                                                                    |                                                                          |                     |
|            | Расширения<br>Настройки расширений                                                                                                    |                                                                          |                     |
|            | Портика Парания Клавии Казании Казании |                                                                          |                     |
|            | Дополнительно<br>дополнительне настройки                                                                                                    |                                                                          |                     |
|            |                                                                                                    |                                                                          | Поозерить Соходнить |
|            |                                                                                                    |                                                                          |                     |

3. Проверьте правильность подключения, нажав «Проверить». Если все корректно – нажмите «Сохранить».